Advantech lloT Group

# Advantech TPC-100W Software

# **Advanced Manual**

Version <1.1>

| Advantech TPC-100W Software Advanced Manual | Version: <1.1>     |
|---------------------------------------------|--------------------|
| Advanced Manual                             | Date: <04/14/2023> |

# **Revision History**

| Date       | Version | Description                                                               |
|------------|---------|---------------------------------------------------------------------------|
| 2023/04/14 | 1.1     | <ol> <li>Add how to run node-red</li> <li>Add change boot logo</li> </ol> |
| 2023/03/16 | 1.0     | 1. Add chromium remote debug                                              |
|            |         |                                                                           |

| Advantech TPC-100W Software Advanced Manual | Version: <1.1>     |
|---------------------------------------------|--------------------|
| Advanced Manual                             | Date: <04/14/2023> |

## **Table of Contents**

| 1. | Chromium remote debug | 4  |
|----|-----------------------|----|
| 2. | How to run node-red   | 6  |
| 3. | Change boot logo      | 10 |

| Advantech TPC-100W Software Advanced Manual | Version: <1.1>     |
|---------------------------------------------|--------------------|
| Advanced Manual                             | Date: <04/14/2023> |

## 1. Chromium remote debug

Based on the principle of security, this function is only used for debugging .

### 1.1 Firewall setting

```
$ iptables -A INPUT -p tcp --dport 9222 -j ACCEPT
$ iptables -t nat -A PREROUTING -p tcp --dport 9222 -j DNAT --to-destination
127.0.0.1:9222
$ sysctl -w net.ipv4.conf.eth0.route_localnet=1
$ sysctl -w net.ipv4.conf.eth1.route_localnet=1
```

### 1.2 Add remote-debugging-port for chromium

modify the last line of /usr/bin/start\_chromium.sh

```
systemd-run --scope -p MemoryMax=1024M -p MemoryHigh=800M /usr/bin/chromium -
no-sandbox --disable-gpu --test-type --enable-wayland-ime --start-maximized
--hide-crash-restore-bubble --remote-debugging-port=9222
```

then, Click top bar chromium icon to start chromium.

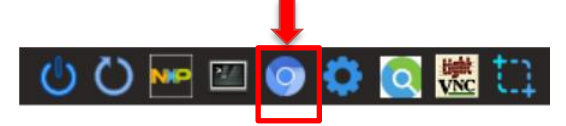

## 1.3 Use remote PC (Windows) and remote debug

Start google chrome and input "chrome://inspect " to URL text field.

Click [Discover network target]  $\rightarrow$  [Configure] and input the remote device IP:9222

Click [Open dedicated DevTools for Node]

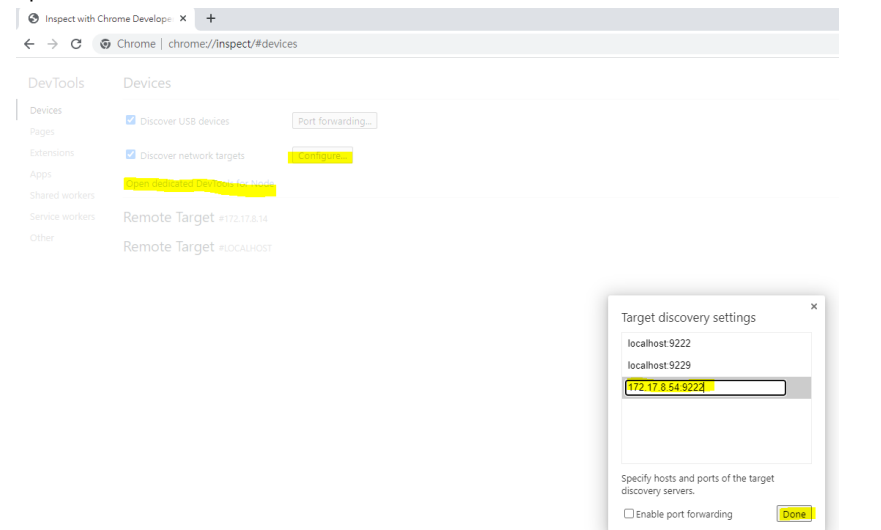

| Advantech TPC-100W Software Advanced Manual | Version: <1.1>     |
|---------------------------------------------|--------------------|
| Advanced Manual                             | Date: <04/14/2023> |

#### You can see the remote device info, and click [inspect]

| S Inspect with Ch                          | rome Developer × +                                                                |  |  |  |  |  |  |  |  |
|--------------------------------------------|-----------------------------------------------------------------------------------|--|--|--|--|--|--|--|--|
| ← → C ③ Chrome   chrome://inspect/#devices |                                                                                   |  |  |  |  |  |  |  |  |
| DevTools                                   | Devices                                                                           |  |  |  |  |  |  |  |  |
| Devices                                    | Discover LISB devices     Port forwarding                                         |  |  |  |  |  |  |  |  |
| Pages                                      | Port lowarding                                                                    |  |  |  |  |  |  |  |  |
| Extensions                                 | ✓ Discover network targets Configure                                              |  |  |  |  |  |  |  |  |
| Apps                                       | Open dedicated DevTools for Node                                                  |  |  |  |  |  |  |  |  |
| Shared workers                             |                                                                                   |  |  |  |  |  |  |  |  |
| Service workers                            | Remote Target #LOCALHOST                                                          |  |  |  |  |  |  |  |  |
| Other                                      | Remote Target #172.17.8.54                                                        |  |  |  |  |  |  |  |  |
|                                            | Target (96.0.4664.110) Open tab with url Open trace                               |  |  |  |  |  |  |  |  |
|                                            | file:///userdata/user/project/index.html file:///userdata/user/project/index.html |  |  |  |  |  |  |  |  |

You can use [DevTools] to control and debug the chromium of the remote device.

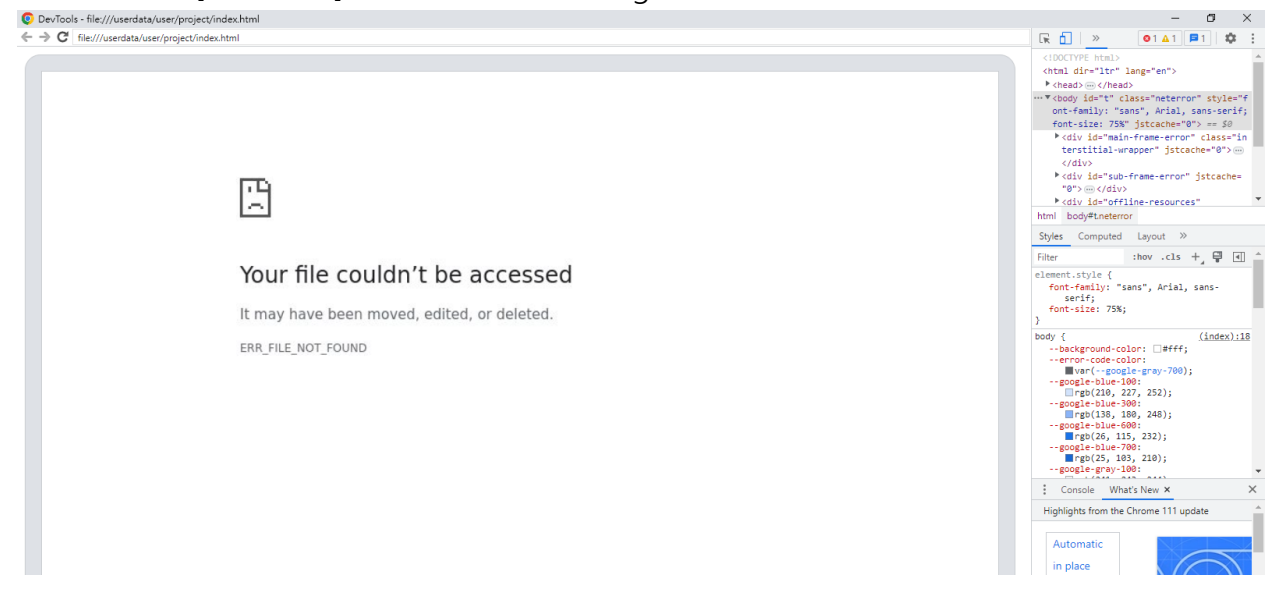

| Advantech TPC-100W Software Advanced Manual | Version: <1.1>     |
|---------------------------------------------|--------------------|
| Advanced Manual                             | Date: <04/14/2023> |

## 2. How to run node-red

# 2.1 Install Node Version Manager to manage multiple released Node.js versions.

Open terminal and use the following cURL command to download NVM , and run the profile , then close and reopen your terminal.

```
$ curl -o- https://raw.githubusercontent.com/nvm-sh/nvm/v0.39.3/install.sh
| bash
$ . ~/.profile
```

Install the latest version of Node.js,

```
$ nvm install node #"node" is an alias for the latest version
```

If you want to install a specific version of node (v16.20 is recommended)

\$ nvm install 16 # or 14.7.0, 12.22.1, etc

If the installation is successful, you will see something like the following

To switch between released versions. For example, if the version of Node.js is v16

\$ nvm use 16

## 2.2 Install Node-RED package

Open terminal and input below command , For example, if the version of Node-RED is

v3.0.2

```
$ npm install -g node-red03.0.2 --unsafe-perm
```

| Advantech TPC-100W Software Advanced Manual | Version: <1.1>     |
|---------------------------------------------|--------------------|
| Advanced Manual                             | Date: <04/14/2023> |

You can modify the version of node-red , refer : <u>node-red - npm (npmjs.com</u>)

### 2.3 Firewall setting

You can insert a new rule with the specific port numbers , For example, if the port number is "1880"

\$ iptables -A INPUT -p tcp --dport 1880 -j ACCEPT

After add a new iptbles rule , you can input below command to check firewall setting

\$ iptables -L

To save firewall setting permanently

\$ iptables-save >/etc/iptables/iptables.rules

### 2.4 run Node-RED

Start node-red with below command

\$ node-red &

Open a browser on your PC and enter the URL : http://<device\_ip>:<port>

The <device\_ip> shown in the example is localhost on TPC-100W. If user need to remote

access TPC-100W, it must replace this <device\_ip> with the real IP address on network.

| Advantech TPC-100W Software Advanced Manual | Version: <1.1>     |
|---------------------------------------------|--------------------|
| Advanced Manual                             | Date: <04/14/2023> |

| http://.       | 127.0.0.1:1880                  |          |            |     |             |           |          |           |             |            |          |              |       |                  |                |            |     |
|----------------|---------------------------------|----------|------------|-----|-------------|-----------|----------|-----------|-------------|------------|----------|--------------|-------|------------------|----------------|------------|-----|
| Node-RED       | x +                             |          |            |     |             |           |          |           |             |            |          |              |       |                  | 0              | - 1        | e x |
| ← → C ① 127.0  | 0.1:1880/#flow/4c8538016b26bf4a |          |            |     |             |           |          |           |             |            |          |              |       |                  |                | x 4        | 1 E |
| -Ca Node-RED   |                                 |          |            |     |             |           |          |           |             |            |          |              |       |                  | =/= Deploy     | -          | ≡   |
| A filter nodes | Flow 1                          |          |            |     |             |           |          |           |             |            |          |              | + -   | i info           | i @            | <u>#</u> 4 | 0 - |
| v common       |                                 |          |            |     |             |           |          |           |             |            |          |              |       |                  | Q. Search flow |            | -   |
|                |                                 |          |            |     |             |           |          |           |             |            |          |              |       | Y Flows          |                |            |     |
| a) inject      |                                 |          |            |     |             |           |          |           |             |            |          |              |       | > 🛃 Flow 1       |                |            |     |
| debug          |                                 |          |            |     |             |           |          |           |             |            |          |              |       | > Subflows       |                |            |     |
| complete       |                                 |          |            |     |             |           |          |           |             |            |          |              |       | > Global Configu |                |            |     |
|                |                                 |          |            |     |             |           |          |           |             |            |          |              |       |                  |                |            |     |
| caton          |                                 |          |            |     |             |           |          |           |             |            |          |              |       |                  |                |            |     |
| 🕂 status 🦻     |                                 |          |            |     |             |           |          |           |             |            |          |              |       |                  |                |            |     |
| E link in D    |                                 |          |            |     |             |           |          |           |             |            |          |              |       |                  |                |            |     |
|                |                                 |          | -          |     |             |           |          |           |             |            |          | _            |       |                  |                |            |     |
| 6 link out     |                                 |          |            |     |             |           |          | M         |             |            |          | ×            |       |                  |                |            |     |
|                |                                 |          |            |     |             |           |          | $\cup$    |             |            |          |              |       |                  |                |            |     |
| comment        |                                 |          |            |     | V           | /elcon    | ne to M  | lode-F    | RED 2.      | 2!         |          |              |       |                  |                |            |     |
| ~ function     |                                 |          |            | Let | 's take a n | noment to | discover | the new f | features in | this relea | ISE.     |              |       | Co rise t        |                |            |     |
|                |                                 |          | Start 3    |     |             |           |          |           |             |            | E FIOW I |              |       |                  |                |            |     |
| function 9     |                                 |          | 19 Start # |     |             |           |          |           |             |            | Flow     | 4c8538016b26 | ot4a" |                  |                |            |     |
| switch         |                                 |          |            |     |             |           |          |           |             |            |          |              |       |                  |                |            |     |
| 678 change     |                                 |          |            |     |             |           |          |           |             |            |          |              |       |                  |                |            |     |
| and range      |                                 |          |            |     |             |           |          |           |             |            |          |              |       |                  |                |            |     |
|                |                                 |          |            |     |             |           |          |           |             |            |          |              |       |                  |                |            |     |
| tempiate P     |                                 |          |            |     |             |           |          |           |             |            |          |              |       |                  |                |            |     |
| delay p        |                                 | <b></b>  | <b></b>    | 1   |             |           | <b></b>  | 1         | T -         | <u>г</u>   | I        | 1            |       |                  |                |            |     |
| trigger        |                                 | q        | w          | e   | r           | t         | У        | u         | 1           | 0          | р        | <            |       |                  |                |            | C × |
| co exec        |                                 | ->       | a          | s   | d           | f         | g        | h         | L I         | k          | 1        | Enter        |       |                  |                |            |     |
| and allow b    |                                 | <u> </u> |            |     |             |           |          |           | -           |            |          |              |       |                  |                |            |     |
|                |                                 | A        | вс         | z   | ×           | c         | v        | b         | n           | m          | '        | · A          | вс    |                  |                |            |     |
| ✓ network      |                                 | ?123     |            |     |             |           |          | Λ         | <           | >          | v        | defaul       | t     |                  |                |            |     |

## Run Dash-board

Usersetting ->palette-> install . Search for "node-red-dashboard" in the search window.

click it and install it .

| Sold-RED × +          |          |   |   |   |   |          |         | O – 6 ×                                                                                                    |  |
|-----------------------|----------|---|---|---|---|----------|---------|----------------------------------------------------------------------------------------------------|--|
|                       |          |   |   |   |   |          |         |                                                                                                    |  |
| Node-RED              |          |   |   |   |   |          |         | 🚽 Deploy 👻 🚍                                                                                                    |  |
| Q filter nodes Flow 1 |          |   |   |   |   | User S   | ettings | i info i 🖉 🕸 💠 👻                                                                                                    |  |
| ~ common              |          |   |   |   | _ |          |         | Close Q. Search flows 👻                                                                                                    |  |
| inject                |          |   |   |   | _ | View     |         | Nodes Install                                                                                                    |  |
| debug                 |          |   |   |   |   | Deleter  |         | Install 1 sort: 17 a-z recent C > Subflows                                                                                                    |  |
| complete              |          |   |   |   |   | Palette  |         | Q node-red-dash                                                                                                    |  |
| Catch                 |          |   |   |   |   | Keyboa   | ırd     | P node-red-dashboard @                                                                                                    |  |
| A status              |          |   |   |   |   |          |         | A set of dashboard nodes for Node-RED<br>\$ 3.4.0 	min 1 week app install                                                                                                    |  |
| inkin o               |          |   |   |   |   |          |         | R node-red-node-ui-list /2                                                                                                    |  |
| Ink call              |          |   |   |   |   |          |         | Node-RED Dashboard UI widget node for simple list                                                                                                    |  |
| linkast               |          |   |   |   |   |          |         | VAN III A freit, a troutes allo                                                                                                    |  |
|                       |          |   |   |   |   |          |         | node-red-node-ui-vega C     Node-RED UI widget node for Vega visualization grammar                                                                                                    |  |
| Commera               |          |   |   |   |   |          |         | 0.2.1 1 1 year, 5 months app instal                                                                                                    |  |
| ~ function            |          |   |   |   |   |          |         | node-red-node-ui-table C*     Table UI widget node for Node-RED Dashboard     Flow 1                                                                                                    |  |
| function              |          |   |   |   |   |          |         |                                                                                                    |  |
| switch                |          |   |   |   |   |          |         | P node-red-node-ui-iframe C                                                                                                    |  |
| Change                |          |   |   |   |   |          |         | Node-RED UI widget node for embedding web page  0.2.1  2 years, 1 month ago instal                                                                                                    |  |
| range o               |          |   |   |   |   |          |         | € node-red-node-ui-webcam (2*                                                                                                    |  |
| template              |          |   |   |   |   |          |         | A Node-RED ui node to capture images from a webcam.                                                                                                    |  |
| delay                 |          |   |   |   |   |          |         | · · · · · · · · · · · · · · · · · · ·                                                                                                    |  |
|                       | q        | w | е | r | t | У        | u       | Is hote-red-nodu-micro-hone 12 Is hote                                                                                                    |  |
| () exec               | ->       | а | s | d | f | g        | h       | i k l Enter                                                                                                    |  |
|                       | <u> </u> |   |   |   |   | <u> </u> |         | Pressing enter will edit the first                                                                                                    |  |
|                       | AB       | c | z | × | c | ľ        | ь       | N S C M S C M S C |  |
| v network v 4         | ?123     |   |   |   |   |          | Λ       | < > V default                                                                                                    |  |

| Advantech TPC-100W Software Advanced Manual | Version: <1.1>     |
|---------------------------------------------|--------------------|
| Advanced Manual                             | Date: <04/14/2023> |

If you want to preview your changes, you can enter the following URL on browser

http://127.0.0.1:1880/ui

## 2.5 Starting Node-RED on boot

Using PM2 to run node-red if you want to automatically run node-red after booting, Ref: https://nodered.org/docs/faq/starting-node-red-on-boot

### Install PM2

\$ npm install -g pm2

The following command tells PM2 to run Node-RED, assuming

"/home/root/.nvm/versions/node/v20.2.0/bin/node-red" as the location of the node-red command

\$ pm2 start /home/root/.nvm/versions/node/v20.2.0/bin/node-red -- -v

### Tell PM2 to run on boot

\$ pm2 save \$ pm2 startup

Finally, reboot and check everything starts as expected.

If you want remove init script

\$ pm2 unstartup

| Advantech TPC-100W Software Advanced Manual | Version: <1.1>     |
|---------------------------------------------|--------------------|
| Advanced Manual                             | Date: <04/14/2023> |

# 3. Change boot logo

You can change the boot logo as below after V1.5

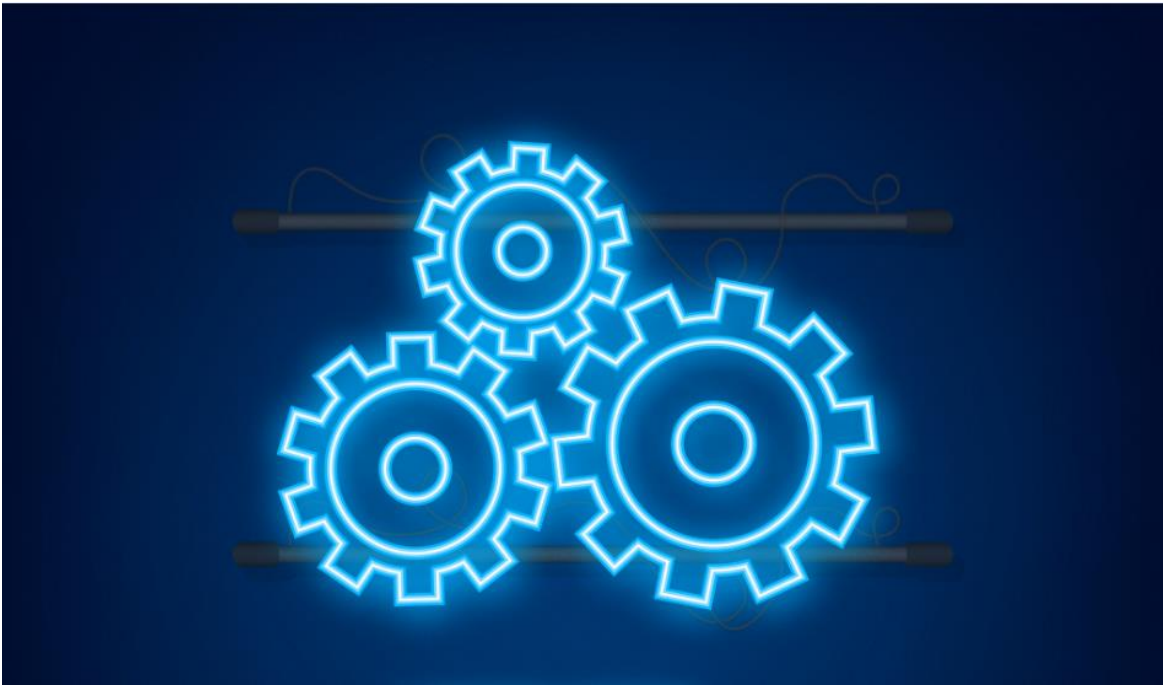

The boot logo only support 24-bits bmp format and total 224 colors.

You can use commands as follows to transfer the bmp file to 224 colors.

```
# the logo.bmp is you want to change and you need try commands in Ubuntu.
$ sudo apt install netpbm
$ bmptoppm logo.bmp > logo.ppm
$ pnmquant 224 logo.ppm > logo224.ppm
$ ppmtobmp -windows -bpp 24 logo224.ppm > logo.bmp
```

Note that the valid logo image is (resolution\_width-20 x resolution\_height-20).

The last step is just copy logo.bmp to the first partition of emmc then reboot.

\$ cp \$YOUR\_LOGO\_PATH/logo.bmp /run/media/mmcblk2p1